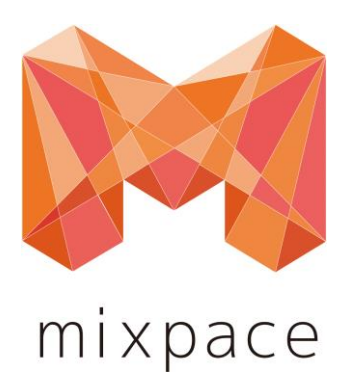

# mixpace Webアプリ ご利用ガイド

株式会社ホロラボ

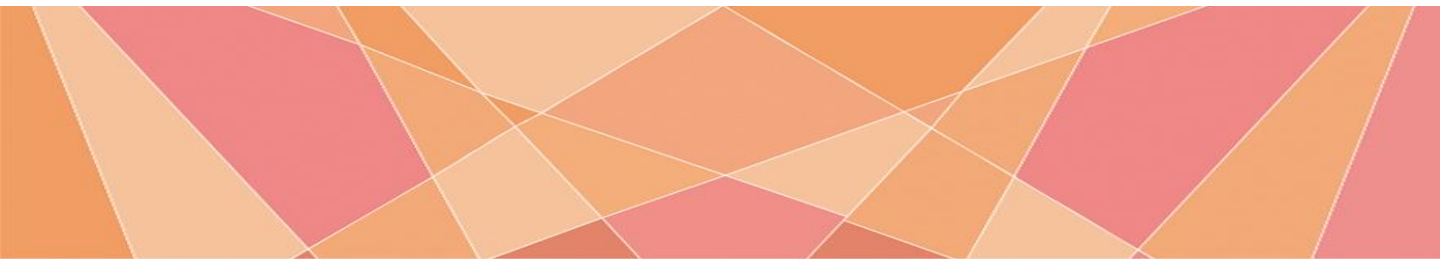

# マニュアル更新履歴

※マニュアルに使用されている画像類は場合により、最新リリース版と異なる場合がございます。

| ver情報    | 更新日        | 更新内容                                                                                                    |
|----------|------------|----------------------------------------------------------------------------------------------------|
| ver1.2.0 | 2020/06/04 | ・GLB/USDZダウンロード機能<br>・mixpaceサービスの種類<br>について変更/追記                                                                                          |
| Ver1.3.0 | 2020/07/02 | <ul> <li>・対応機種に         「iPad Pro11インチ(第1~2世代)」         「iPad Pro 12.9インチ(第1~4世代)」         を追記         ・アクセス権限の説明を一部修正         </li> </ul> |
| Ver1.4.0 | 2021/01/20 | ・ARマーカー位置設定ツール<br>について追記                                                                                                    |
| Ver1.5.0 | 2021/05/20 | ・WebアプリのUIを一部変更                                                                                                    |

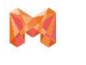

mixpaceとは

# mixpaceとは

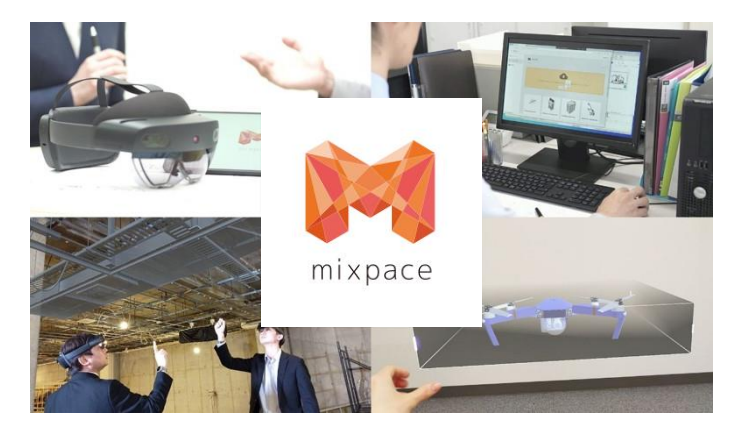

「mixpace」とは、誰でも手軽に 3D CAD や BIM で作 成したデータを AR/MR 対応デバイスで確認が可能なモ デルに変換でき、主に設計、製造、建設、配置シミュ レーション、施工、保守などの各シーンにおいて、リア ルスケール及びデジタルモックアップでの活用が簡単に 行えるサービスです。これまで手作業で何日もかかって いた、AR/MR 向けの変換作業が、最短数分の処理で完 了するので、作業時間の大幅な短縮が見込めます。 詳細はこちら(<u>https://biz.cas.softbank.jp/mixpace</u>)

### mixpace 対応ファイル形式

| サービスタイプ  | mixpace standard                                                                                          | mixpace standard + R<br>mixpace trial |
|----------|----------------------------------------------------------------------------------------------------|---------------------------------------|
| 対応ファイル形式 | .3Ds、 .max、 .f3D、 .fbx、 .ifc、 .iges/igs、 .step/.stp、<br>.CATPart(CATIAV4/V5)、 .jt、 .obj、 .dxf、 .dwg、 .vue | 左のデータ形式すべてに加え<br>.rvt (Revit)も利用可能    |

違いは、RVT(Revit)が利用可能かどうかのみ。

### mixpace サービスの種類

|                                | 契約期間 | 登録ユーザー数 | 変換回数     | 保存データ量<br>上限 |
|--------------------------------|------|---------|----------|--------------|
| mixpace standard/ standard + R | 1年   | 10名     | 100回/月まで | 100GBまで      |
| mixpace trial                  | 60日  | 1名      | 50回/月まで  | 100GBまで      |

※1ファイルあたりのアップロードデータサイズは100MBを推奨しています。

# お問い合わせ先

| お問い合わせ内容                                                           | お問い合わせ先                                                 |
|--------------------------------------------------------------------|---------------------------------------------------------|
| ユーザーの追加と削除について<br>※同時登録ユーザー数の上限は、管理者を含めて計10名までです。<br>(trialは計1名のみ) | mixpaceお問い合わせフォーム<br><u>https://mixpace.jp/contact/</u> |
| 新規申込・利用更新手続きについて                                                   | SB C&S 株式会社 各営業担当者まで<br>ご連絡ください。                        |

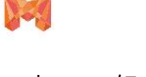

#### mixpace について

# mixpace のデータ変換について

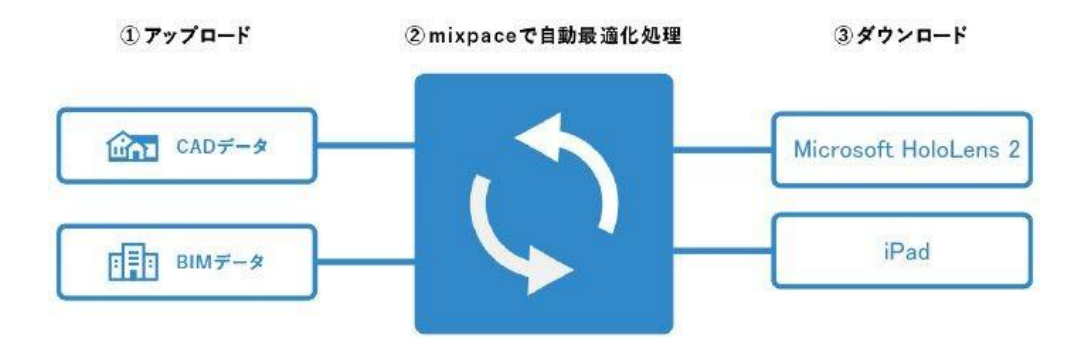

mixpaceは対応する3Dデータをアップロードするだけで、専用のクライアントアプリで表示可能な 形式に自動で変換・最適化を行います。

# ご利用ガイド 目次

|       | 3. 管理者向け機能:アクセルコントロール                               |                                                                                                    |
|-------|-----------------------------------------------------|----------------------------------------------------------------------------------------------------|
| 5     | 3.1 プロジェクト新規作成                                      | 19~20                                                                                                    |
| 6~7   | 3.2 アクセス権限の設定                                       | 21                                                                                                    |
| 7     |                                                     |                                                                                                    |
|       | 4. 利用状況・権限設定の状況照会                                   | 22                                                                                                    |
|       | 5. お問い合わせフォーム                                       | 23                                                                                                    |
| 8~10  | 6. よくある質問                                           | 24                                                                                                    |
| 11~12 |                                                     |                                                                                                    |
| 14    |                                                     |                                                                                                    |
| 15    |                                                     |                                                                                                    |
|       |                                                     |                                                                                                    |
| 16~18 |                                                     |                                                                                                    |
|       | 5<br>6~7<br>7<br>8~10<br>11~12<br>14<br>15<br>16~18 | 5       3. 管理者向け機能:アクセルコントロール         5       3.1 プロジェクト新規作成         6~7       3.2 アクセス権限の設定         7       4. 利用状況・権限設定の状況照会         5. お問い合わせフォーム         8~10       6. よくある質問         11~12         14         15         16~18 |

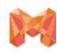

# 1. ウェブブラウザ

### 1.1 動作環境

#### mixpaceユーザー専用Webページ

| デバイス    | オペレーションシステム           | ブラウザ(最新版をご使用ください)                       |
|---------|-----------------------|-----------------------------------------|
| Windows | Windows10             | Microsoft Edge / Google Chrome          |
| Mac     | macOS 10.14(Mojave)以降 | Safari / Microsoft Edge / Google Chrome |
| iOS     | iPad (iOS12以降)        | Safari                                  |

#### mixpaceユーザー専用Webページ「ARマーカー位置設定ツール」

| デバイス    | オペレーションシステム           | ブラウザ(最新版をご使用ください)                       |
|---------|-----------------------|-----------------------------------------|
| Windows | Windows10             | Microsoft Edge / Google Chrome          |
| Mac     | macOS 10.14(Mojave)以降 | Safari / Microsoft Edge / Google Chrome |

#### mixpace HoloLensアプリ

| デバイス       | オペレーションシステム                                           |
|------------|-------------------------------------------------------|
| HoloLens 2 | Windows Holographic ver 2004(OSビルド:10.0.19041.1103)以降 |

#### mixpace iPad アプリ ※ただし機種によって表示機能に差が生じます。

| デバイス      | 対応機種一覧(バージョンiOS12以降)                         |
|-----------|----------------------------------------------|
| iPad Pro  | 9.7インチ・10.5インチ・11インチ(第1~2世代)・12.9インチ(第1~4世代) |
| iPad Air  | 第3世代                                         |
| iPad mini | 第5世代                                         |
| iPad      | 第5世代以降                                       |

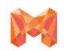

# 1.2 ログイン

| <ol> <li>8客様ご契</li> <li>お客様ご</li> <li>1 食利</li> <li>1 食利</li> <li>2 ごお</li> <li>メー</li> </ol>                                                                                                    | 2約番号<br>情報<br><sup>は4</sup><br><sup>111</sup> 者样名<br>ルアドレス | 30000000              | 30000000X                  |                |
|----------------------------------------------------------------------------------------------------|------------------------------------------------------------|-----------------------|----------------------------|----------------|
| . お客様1<br>1 東H<br>2 ご話<br>6 メー                                                                                                    | 情報<br>まる<br>3当者様名<br>・ルアドレス                                |                       | 200000000                  |                |
| - お客様<br>1 東北<br>2 ご当<br>3 メー                                                                                                    | 情報<br>±名<br>回当者様名<br>・ルアドレス                                |                       | 300000000                  |                |
| 1 (1)<br>2 (1)<br>3 (1)<br>4 (1)<br>4 (1)<br>1 (1)<br>1 (1)( | まる<br>目前書様名<br>- ルアドレス                                     |                       | 1000000000                 |                |
| -2 28<br>-8 /                                                                                                    | 単当者様名<br>・ルプドレス                                            |                       |                            |                |
| *>==                                                                                                    | ·ルアドレス                                                     |                       | 300000000                  |                |
| *****                                                                                                    |                                                            |                       |                            |                |
|                                                                                                    | 2. のー:                                                     | 1.貴社専用m               | ixpaceページ                  | アクセス           |
| 1 #2                                                                                                    |                                                            |                       |                            |                |
| · +**                                                                                                    | -ビスタイプ                                                     |                       | 20000000                   |                |
| - 0-                                                                                                    |                                                            |                       |                            |                |
|                                                                                                    |                                                            |                       |                            |                |
| 貴社専用                                                                                                    | 月mixpaceページ                                                | URL                   | https://300000             | 00000000       |
|                                                                                                    | ユーザーのタイプ                                                   | 道祭用メールアドレス            | ユーザーロ(マイクロソフトアカウント)        | 初回ログイン時バスワード(・ |
| 1                                                                                                    | 首種者ユーザー                                                    | 300000000             | 200000000                  | X00000000      |
| -2                                                                                                    | - <b>R</b> 2-7-(1)                                         | 3000000000            | 200000000                  | X0000000K      |
| -3                                                                                                    | - <b>i</b> Rユーザー(2)                                        | 3000000000            | 200000000                  | 300000000      |
| -4                                                                                                    | - <b>R</b> ユーザー(3)                                         | 300000000             | X0000000X                  | X0000000X      |
| -5                                                                                                    | -182-1-14)                                                 | 300000000             | 200000000                  | 300000000      |
| -6                                                                                                    | -82-7-(6)                                                  | 300000000             | 200000000                  | 300000000      |
| -7                                                                                                    | - <b>R</b> ユーザー(6)                                         | 300000000             | 200000000                  | 300000000      |
| -8                                                                                                    | - <b>R</b> 2-7-(7)                                         | 300000000             | X0000000X                  | 300000000      |
| -9                                                                                                    | - <b>i</b> Rユーザー(8)                                        | 3000000000            | X0000000X                  | 300000000      |
| -10                                                                                                    | -82-4-(8)                                                  | 300000000             | X0000000X                  | X00000000      |
|                                                                                                    |                                                            |                       |                            |                |
|                                                                                                    |                                                            |                       |                            | $\wedge$       |
|                                                                                                    | 1回ログイン時にパスワードの再設定を#                                        | ためられます。再設定後のパスワードは負払い | この大切に管理・保管をお願いします。         |                |
|                                                                                                    | IdioLana版-iOS版、モルモル軍用mispac                                |                       | 1 4 4 0 10 - 1 2 2 (F.21). |                |
|                                                                                                    |                                                            |                       |                            |                |
|                                                                                                    |                                                            |                       |                            |                |
|                                                                                                    | 12#h                                                       |                       |                            |                |
|                                                                                                    |                                                            | 3.ユーザーID              | 4.初回ログイ                    | ンパスワー          |
|                                                                                                    | 22#t                                                       | 3.ユーザーID              | 4.初回ログイ                    | ンパスワー          |

 サービスが開始されると、mixpaceサポートデスク (support@mixpace.jp)より「件名:mixpaceご利用 手続き完了のお知らせ」メールが配信されます。 メールに添付されている「mixpaceサービスご利用 案内.pdf」内【3.mixpace登録情報】に記載されて いる【貴社専用mixpaceページ】のURLへEdgeや Chromeなどの動作対象のブラウザからアクセスし ます。

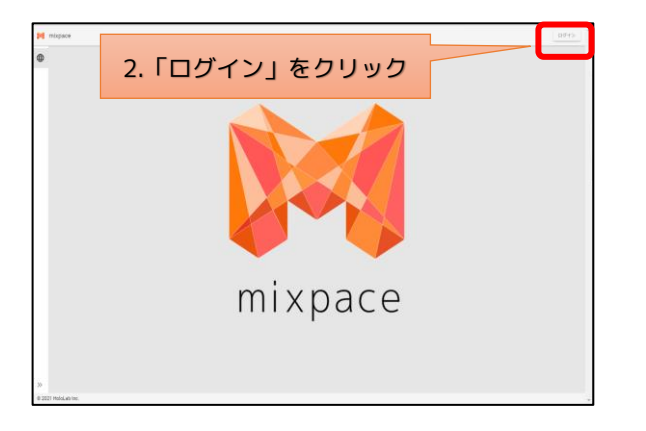

2. 画面右上[**ログイン**]をクリックします。

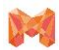

# 1.2 ログイン

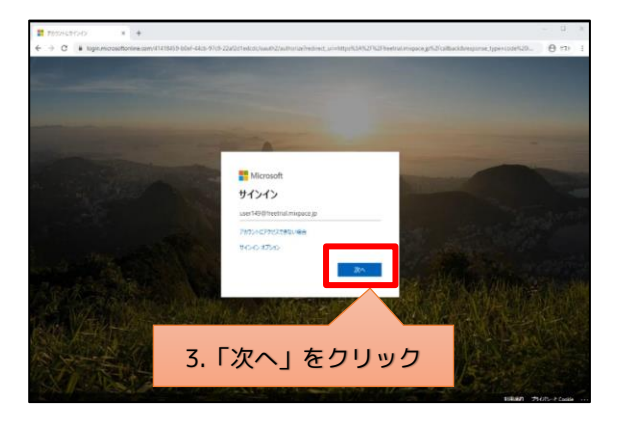

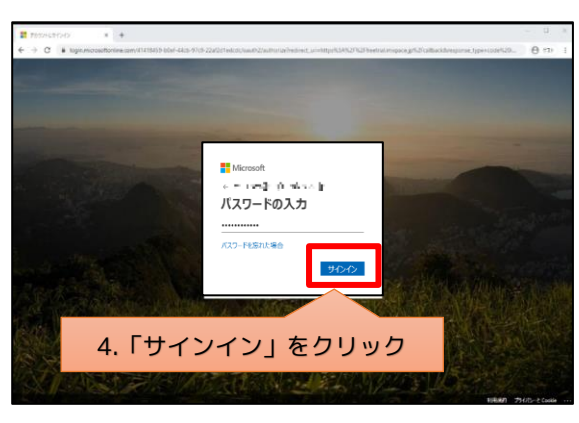

#### 1.3 初回パスワード再設定

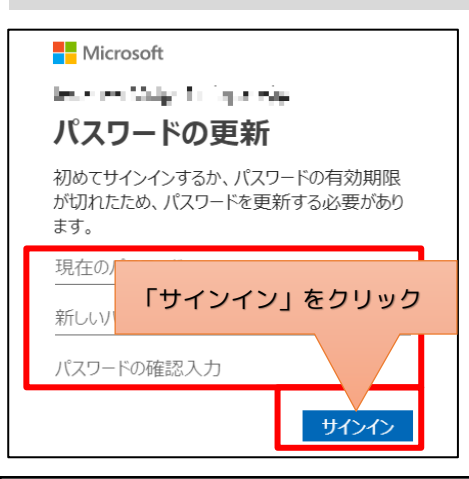

| $\leftrightarrow \rightarrow 0$ | ພ       | A https://  | ixpace.jp/callback | 0 x | r ⊅≞ | ₹ | h | Ŀ |  |
|---------------------------------|---------|-------------|--------------------|-----|------|---|---|---|--|
| 500 - serve                     | er unha | ndled error |                    |     |      |   |   |   |  |
|                                 |         |             |                    |     |      |   |   |   |  |
|                                 |         |             |                    |     |      |   |   |   |  |
|                                 |         |             |                    |     |      |   |   |   |  |
|                                 |         |             |                    |     |      |   |   |   |  |
|                                 |         |             |                    |     |      |   |   |   |  |
|                                 |         |             |                    |     |      |   |   |   |  |

- ログインをクリックすると[Microsoftサインイン] の画面が表示されます。[mixpaceサービスご利用案 内.pdf]内【3.mixpace登録ユーザーID】に記載され ている[ユーザーID(マイクロソフトアカウント)] を入力し[次へ]をクリックします。
- 初回ログインパスワードを入力し[サインイン]をク リックします。

初回ログイン時にパスワードの再設定を求められます。パスワードを再設定し、[サインイン]をクリックします。

※再設定後のパスワードは、貴社にて大切に管理・保管 をお願いします。

※[500エラー]が表示される場合

対処法:同じWebブラウザ上で使用していたMicrosoft アカウントから完全にログアウトした後、再度mixpace ヘログインして下さい。

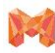

# 2.クラウドサービス

2.1 ファイルのアップロード

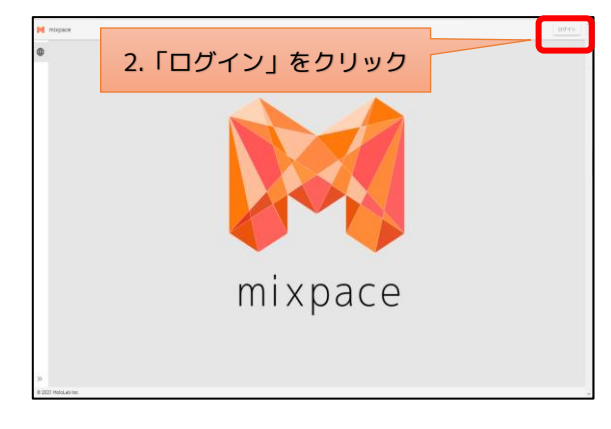

| M mixpace                 |      |              | ADMIN |
|---------------------------|------|--------------|-------|
| ⊕ >>7<->                  |      |              |       |
| ■ 709±21-R                | test | test-project |       |
| 9 7702332HD-JL            |      | F3>705:5>    |       |
| Stét                      |      |              |       |
|                           |      |              |       |
|                           |      |              |       |
|                           |      |              |       |
|                           |      |              |       |
|                           |      |              |       |
|                           |      |              |       |
|                           |      |              |       |
|                           |      |              |       |
|                           |      |              |       |
|                           |      |              |       |
|                           |      |              |       |
|                           |      |              |       |
|                           |      |              |       |
| 4C<br>© 2121 HoloLab Inc. |      |              |       |

| ₩ mispace<br>@ hog7n=5                                         | 2.「プロジェクト一覧」をクリック、<br>プロジェクトを選択 | - |  |  |
|----------------------------------------------------------------|---------------------------------|---|--|--|
| <ul> <li>⊃09±01¥</li> <li>209±35+0-4</li> <li>≦#400</li> </ul> |                                 |   |  |  |
| 3.アップロードしたいファイルをドラッグ&ドロップ<br>もしくはファイルで選択                       |                                 |   |  |  |
| 40<br>6 2021 Holduao Inc.                                      |                                 |   |  |  |

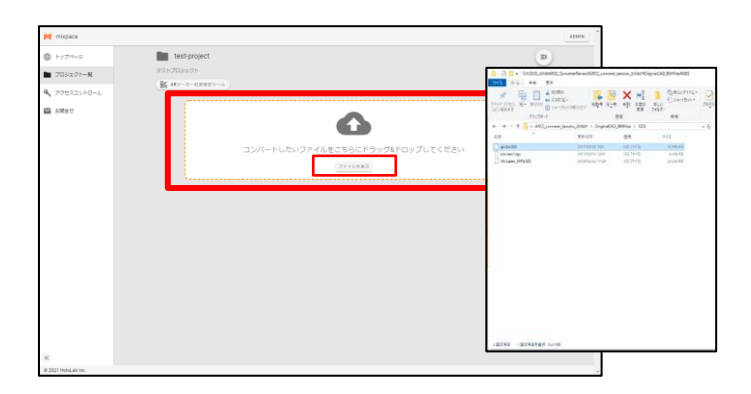

1. [1.2ログイン]を参照しログインをします。

[プロジェクト一覧]をクリックし、アップロードしたいプロジェクトを選択します。

 赤枠のエリアに変換したいファイルをドラッグ&ド ロップまたは[ファイルを選ぶ]ボタンで指定します。
 ※対応ファイル形式や推奨サイズなど詳細は製品 ページをご確認ください。
 <a href="https://biz.cas.softbank.jp/mixpace/">https://biz.cas.softbank.jp/mixpace/</a>

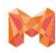

### 2.1 ファイルのアップロード

| mixpace M           |                                                                    | ADDEN | Î |
|---------------------|--------------------------------------------------------------------|-------|---|
| hv7n-s              | test-project                                                       | B     |   |
| ■ 709±71-%          | 92×708±2>>                                                         |       |   |
| P2t23>10-%          | Bi MICHAEREN A                                                     |       |   |
| MART                | アップロード中です。しばらくお得ちください。<br>37/1000000000000000000000000000000000000 |       |   |
| ~                   |                                                                    |       |   |
| © 2021 HoloLab Inc. |                                                                    |       | v |

アップロードが開始されると、左のような画面に変わります。
 ※この間、ブラウザを閉じたり他のページを開かないようにご注意ください。

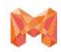

### 2.1 ファイルのアップロード

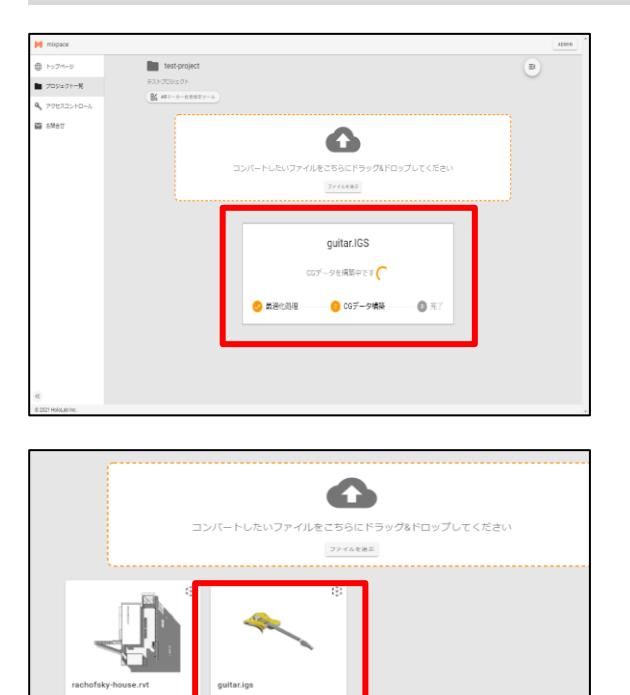

Image: status in the status in the status in th

 変換処理が開始されると、左画面の表示に変わります。この状態以降はページを移動したり閉じてもサーバー側で変換が継続して行われます。表示が [完了]になると変換が完了します。

 画面に変換済3Dモデルのアイコンとファイル名等の 情報が表示されたら、すべての処理が完了し、 mixpaceアプリから変換済3Dモデルのダウンロード が可能になります。

※以下のようなエラーメッセージが表示された場合 【最適化処理中に「xxx」のコンバートに失敗しまし

「取過1125年中に「\*\*\*\*」のコンパードに天奴しょした。】

【CGデータ構築中に「xxx」のコンバートに失敗しました。】

→変換に対応していないデータファイル形式がアップ ロードされた可能性があります。

その際は対応するデータファイルをご確認ください。

「×」をクリックすると表示が消えます。

※どちらのエラーが出て変換に失敗した場合でも変換回 数にはカウントされません。

変換に失敗した場合、よくあるご質問(FAQ)のページも ご覧ください。 <u>https://mixpace.jp/faq/</u>

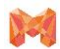

# 2.2 変換済み3Dデータの削除・コピー・移動

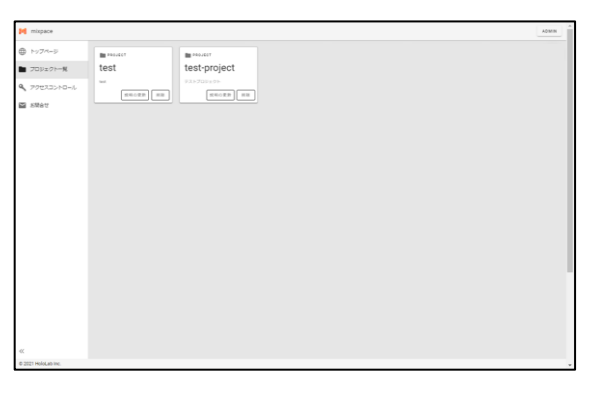

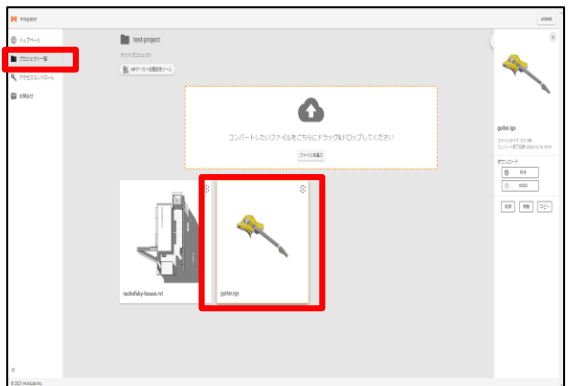

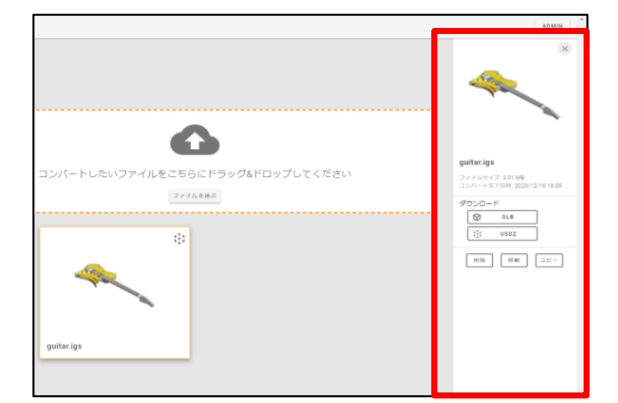

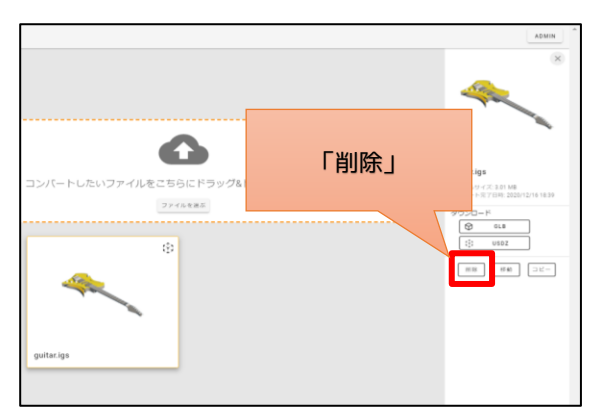

 [プロジェクト一覧]から、ダウンロードしたい3D データが入っているプロジェクトを選択します。

 プロジェクト詳細から、操作したい3Dデータを選 択します。

3. 操作したい3Dデータの詳細が画面右側に表示され ます。

削除

[**削除**]ボタンをクリックすることで対象3Dデータを削除できます。

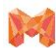

# 2.2 変換済み3Dデータの削除・コピー・移動

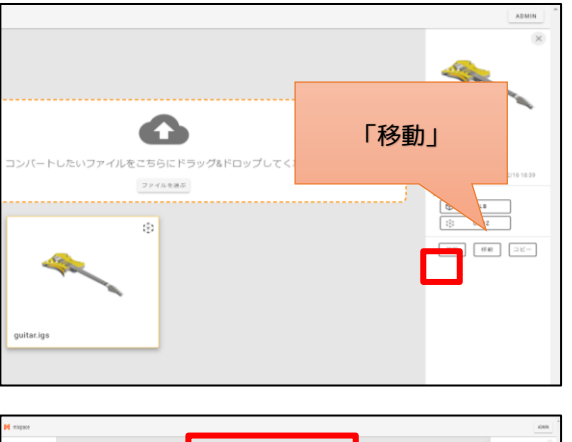

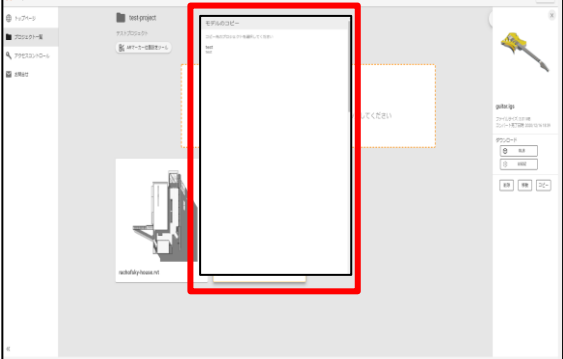

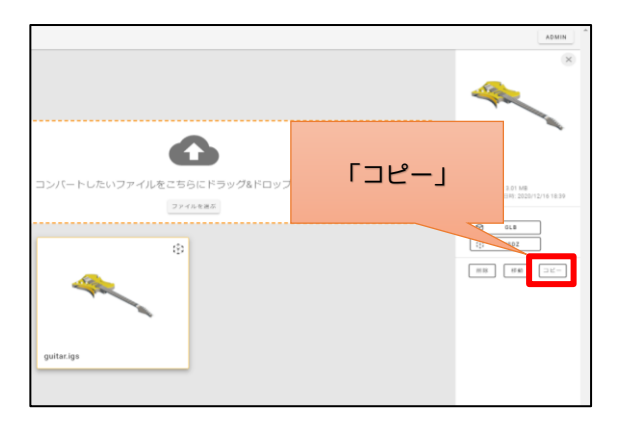

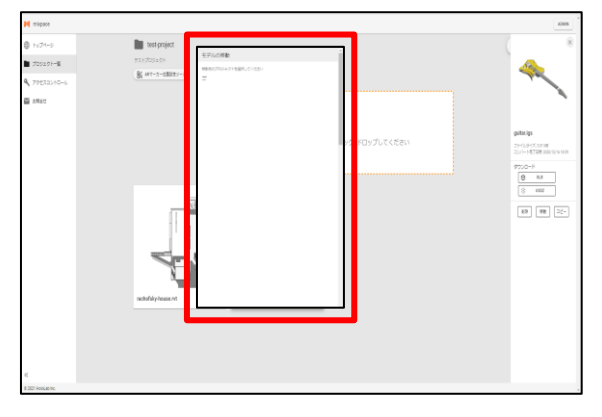

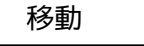

1. 対象3Dデータの[**移動**]ボタンをクリックします。

 プロジェクト一覧から、指定先のプロジェクトを選 択すると[移動]することができます。

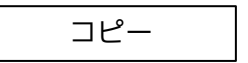

1. 対象3Dデータの[**コピー**]ボタンをクリックします。

 プロジェクト一覧から、指定先のプロジェクトを選 択すると[**コピー**]することができます。

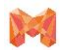

# 2.3 GLB/USDZファイルのダウンロード

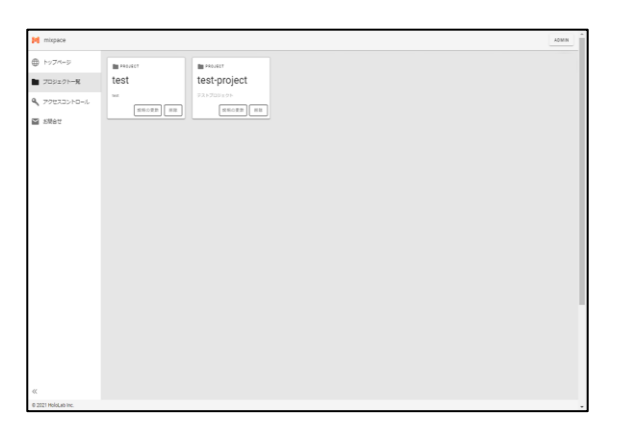

 Image: Contract of the second of the second of the seco

|                                                                                                    | × × × × × × × × × × × × × × × × × × ×                                                                                                    |
|----------------------------------------------------------------------------------------------------|----------------------------------------------------------------------------------------------------|
| コンパートしたいファイルをこちらにドラッグルドロップしてください<br>ファイルをご<br>(アイルをごうに、ドラッグルドロップしてください)<br>フィルを用いて、<br>(アイルを)<br>ののののののののののののののののののののののののののののののののののの | yulatiga<br>Bicetar State<br>Bicetar State<br>Bicetar State<br>Bicetar<br>Bicetar<br>Bic |

 [プロジェクト一覧]から、ダウンロードしたい3D データが入っているプロジェクトを選択します。

 プロジェクト詳細から、ダウンロードしたい3D データを選択します。

 ダウンロードしたい3Dデータの詳細が画面右側に 表示されます。

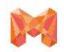

### 2.3 GLB/USDZファイルのダウンロード

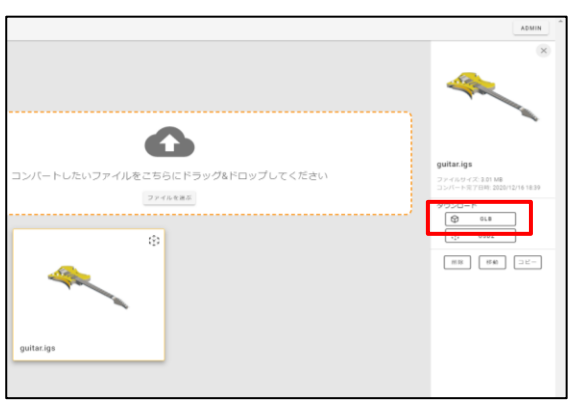

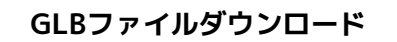

[GLB]ボタンをクリックすると[**GLBファイル**]をダウン ロードできます。

#### USDZファイルのダウンロード(ベータ版)

[USDZ]ボタンをクリックすると[**USDZファイル**]をダウ ンロードできます。

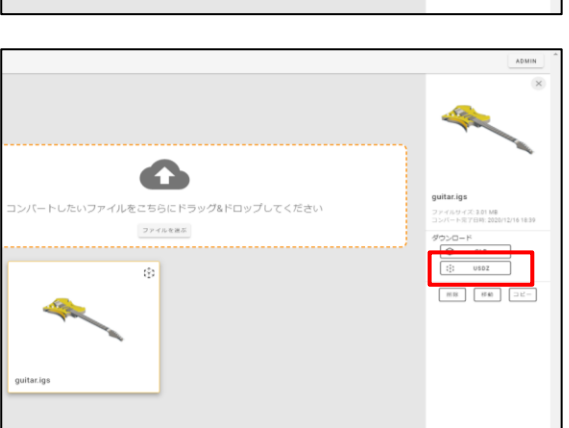

### 2.4 ダウンロード可能なファイル形式について

#### 2.4.1 GLBファイルについて

gITF (The GL Transmission Format)形式をバイナリーデータで保存したフォーマットです。

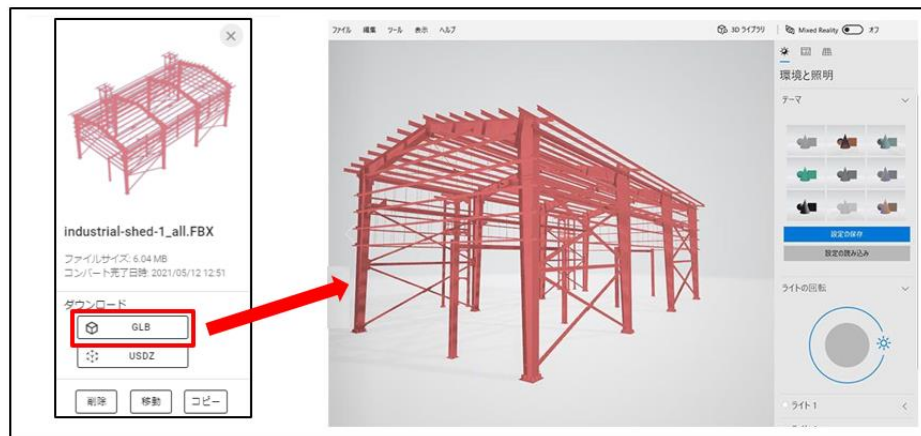

Windows 10標準搭載の[ペイント3D]や[3Dビューアー]等で読込・表示が可能です。

詳細は、mixpace.jpのブログ記事をご参照ください。

「mixpaceに変換済3Dデータのダウンロード機能を追加しました」 <u>http://mixpace.jp/blog/20200501/</u> 2.4.2 USDZファイルについて

Appleが提供している「AR Quick Look」で表示可能なファイル形式です。

iPhone・iPadでの利用

Safariからmixpace契約ユーザー様専用WebサイトにiPhone・iPadからアクセスしていただき、3Dデータの詳細にある [USDZ]ボタンをクリックするとUSDZ形式ファイルがダウンロードされAR Quick Lookが起動し、3DオブジェクトがAR表 示されます。

\*変換後に生成されるUSDZ形式ファイルのサイズが8MB以下のファイルのみAR Quick Lookでの表示が可能です。

Macでの利用

mixpace契約ユーザー様専用Webサイトにアクセスしていただき、 3Dデータの詳細にある[USDZ]ボタンをクリックする とUSDZ形式ファイルがダウンロードされます。

macOS標準搭載の[**クイックルック**]や[**Reality Composer**]、開発者向けツールの[**Xcode**]等で読込・表示・利用が可能で す。

AR Quick Lookについて

https://developer.apple.com/jp/augmented-reality/quick-look/

※本機能はベータ版につき、すべてのファイルやデバイスでの動作を保証するものではございません。

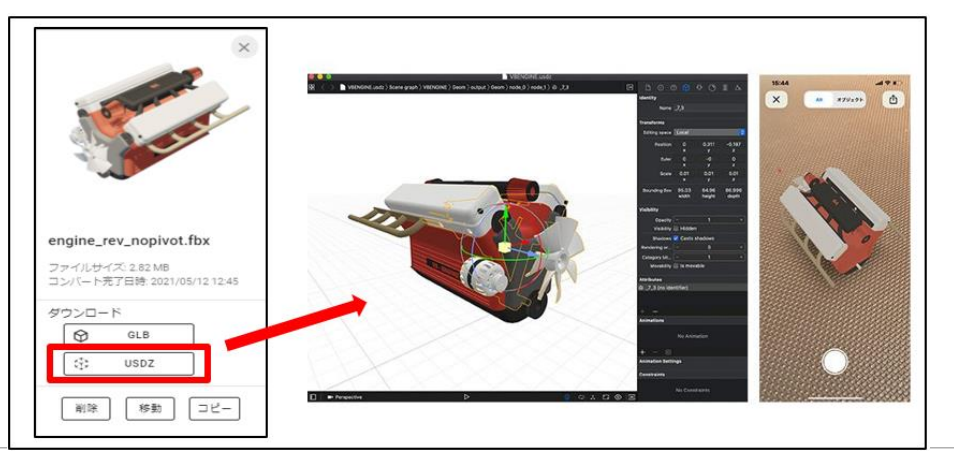

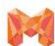

#### 2.5 ARマーカー位置設定ツール

mixpaceでは現実空間に3Dモデルを表示する場所をARマーカーを使って指定できます。また、Web側で[ARマーカー位置 設定ツール]を使うことによって、位置指定ARマーカーの上に3Dモデルの任意の箇所が表示されるように設定をすること ができます。動画での使い方紹介:<u>https://youtu.be/IOobjkKkh4k</u>

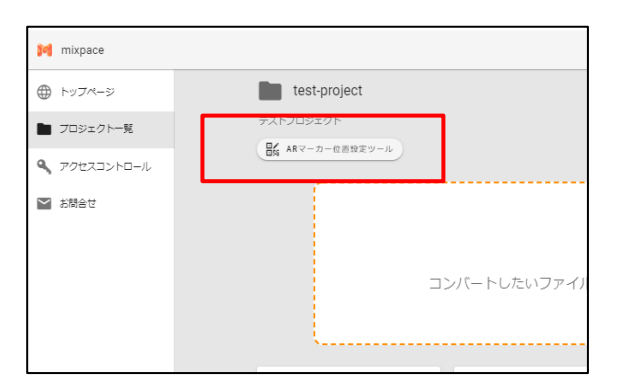

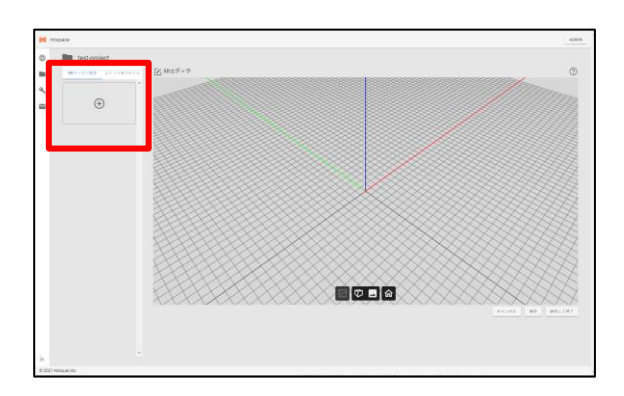

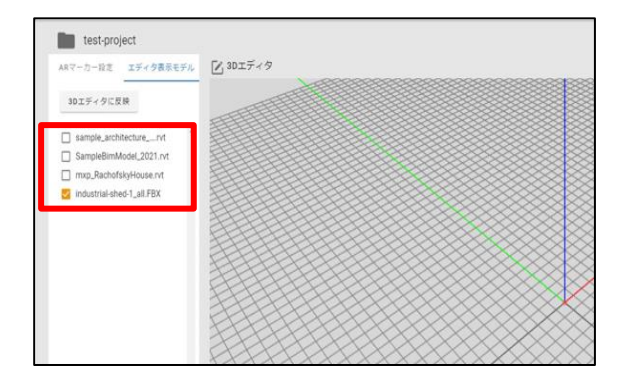

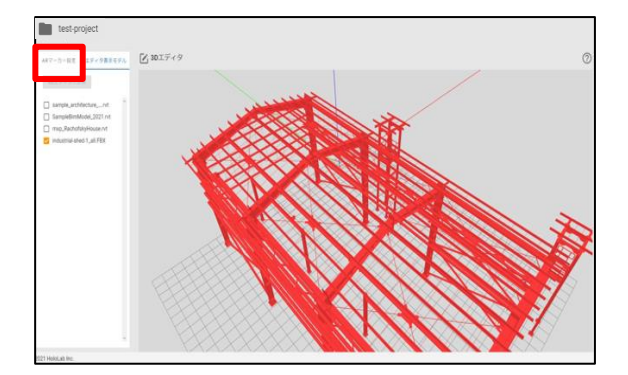

- [プロジェクトー覧]から位置指定ARマーカーを設定 したいプロジェクトを選択します。
- プロジェクトを開き、[ARマーカー位置設定ツール] ボタンをクリックします。
- 3. [ARマーカー位置設定ツール]の画面に切り替わります。
- 4. [エディタ表示モデル]タブを選択します。
- 5. 3Dエディタに表示したい3Dモデルにチェックを入 れます。
- チェックを入れたら、[3Dエディタに反映]を選択し ます。
   ※3Dモデルは複数選択することができます
- 7. 3Dエディタに5.で選択したモデルが表示されます。
- 8. [ARマーカー位置]タブを選択します。

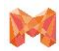

# 2.5 ARマーカー位置設定ツール

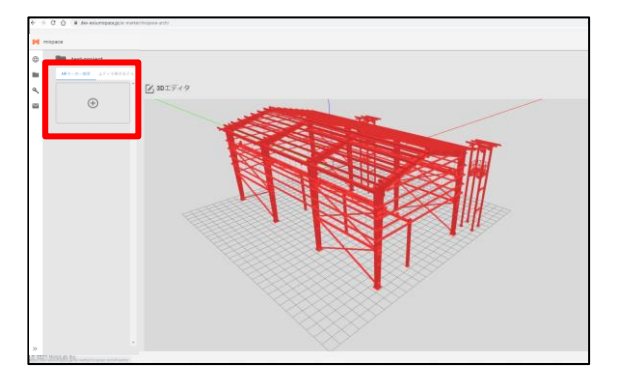

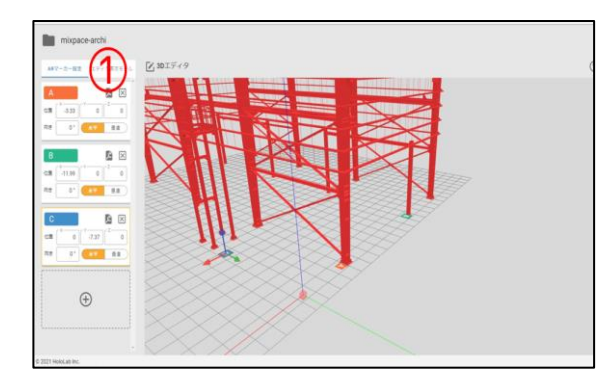

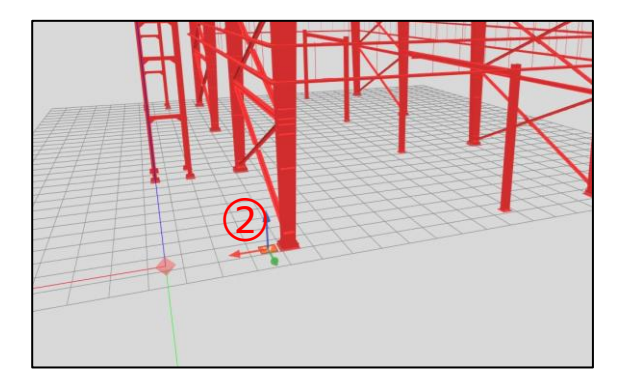

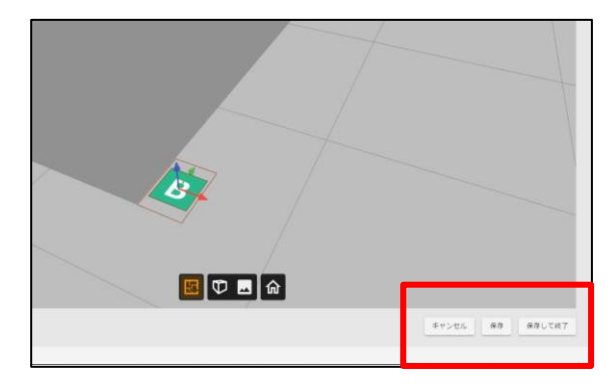

9. [+]をクリックし、設定する位置指定ARマーカーを 追加します。

10. 位置指定ARマーカーの位置を設定します。

設定方法には、2つの方法があります。(単位系:m)

<u>①:X,Y,Zの座標を数値入力する</u>

※小数点以下の桁数制限は設けていません。

②:3Dエディタ上の操作用ギズモを直接操作する

また、①の数値入力では、ARマーカーの配置方向[水 平][垂直]の切り替えと、水平回転の角度を設定できます。

11. 9.と同じように、[+]をクリックし、位置指定AR マーカーを必要な分だけ追加します。

位置指定ARマーカーは一つのプロジェクトに対してA~J までの最大10個設定することができます。

ARマーカーダウンロードURL

https://mixpace.jp/howto/

12. 位置指定ARマーカーの位置が設定できたら、[保存] もしくは[保存して終了]を選択します。

※複数人が同時アクセスして編集した場合、最後に[保存]もしくは[保存して終了]をした際の設定が保持されます。

※[キャンセル]を選択すると設定を保存せず終了するこ とができます。

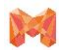

#### 2.5 ARマーカー位置設定ツール

ARマーカー位置設定ツールに搭載されているその他の機能について紹介します。

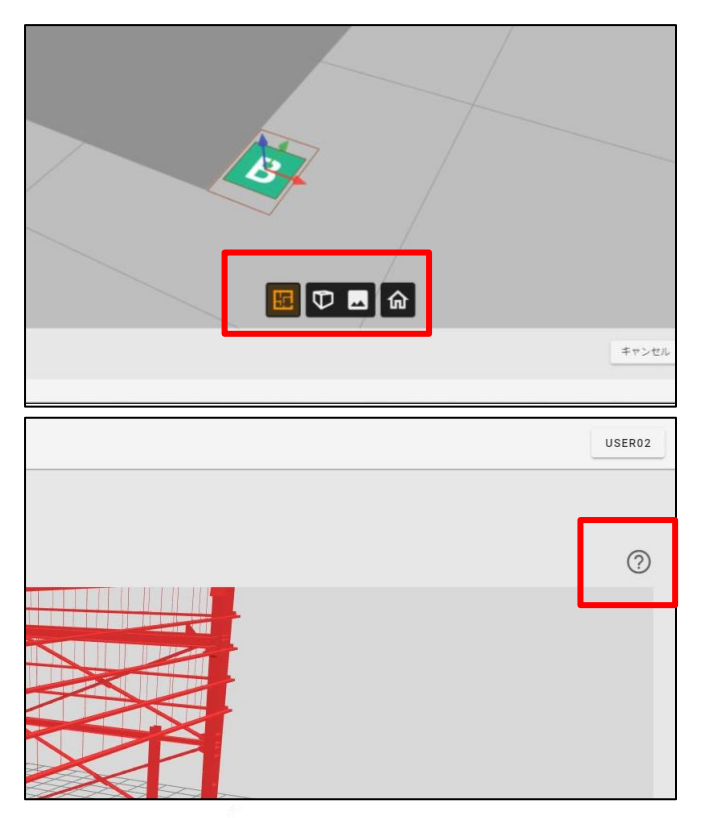

3Dエディタ画面下部のメニューバーから下記の機能を利用することができます。

- ・ 断面ビュー(垂直/水平)
- カメラ表示切り替え(パースペクティブ表示/平 行投影表示)
- ・ 背景切り替え(明/暗)
- ・ カメラリセット

それぞれの使い方については、3Dエディタ右上の②マー クを選択すると、下記同様の画面が表示され、いつでも 確認することができます。

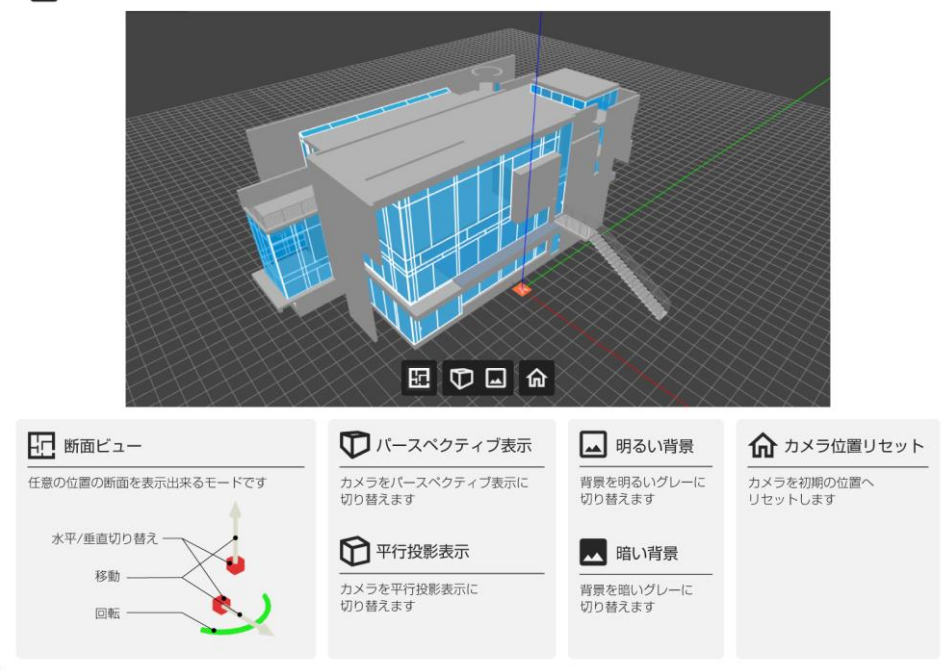

ARマーカー位置設定ツールについての注意事項

・設計原点から5,000mを超えて離れた位置にARマーカーを設定することはできません。

・5,000mを超えない範囲で設定いただくか、制作に使用したCADまたはBIMソフトウェア上で設計原点に対する3Dモデルの 位置を調整したデータをご準備ください。

#### 🚺 3Dエディタ

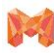

3. 管理者向け機能: アクセスコントロール

# 3. 管理者向け機能

### 3.1 プロジェクト新規作成

プロジェクト作成・管理機能はmixpace standard・mixpace standard + R の管理者ユーザー向けの機能です。 mixpace trial では固定プロジェクト1つのみ表示されます。 「3.1プロジェクト新規作成~3.3プロジェクトの削除」はスキップしてください。

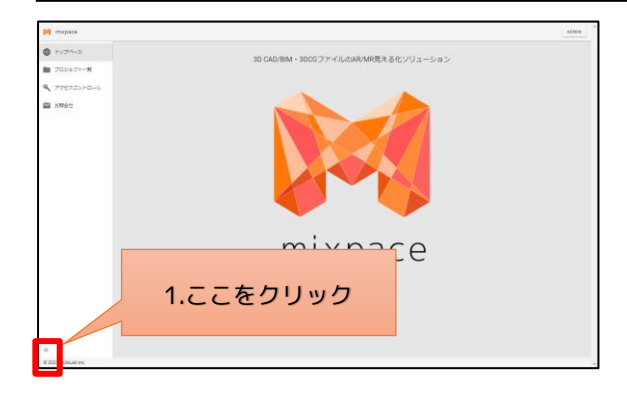

 ログインが完了したら、画面左下をクリックします。
 上から順に[トップページ][プロジェクト一覧][アク セスコントロール][お問い合わせ]と表示されます。

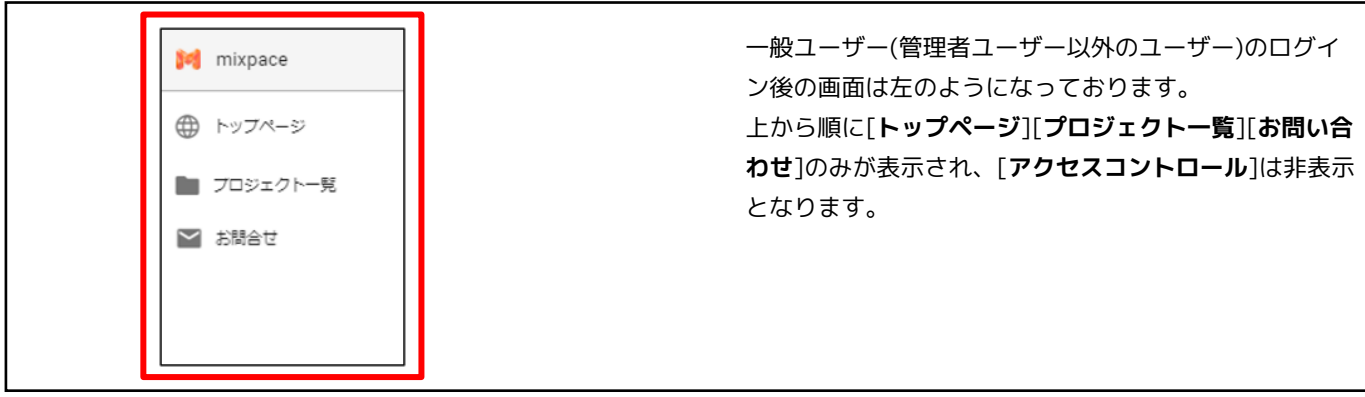

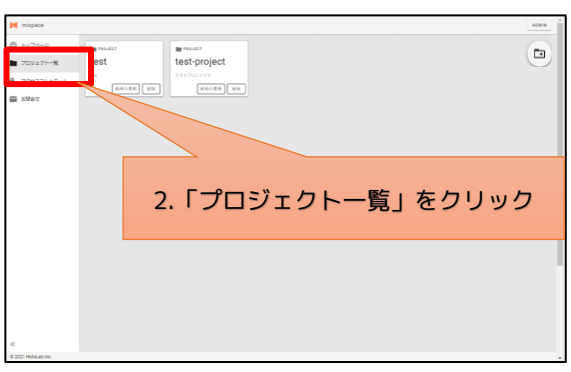

| M mixpace |                   |                                                    |                  | ADMIN |
|-----------|-------------------|----------------------------------------------------|------------------|-------|
|           | test<br>(moza) (m | ■ Moder<br>test-project<br>FXF200505-<br>R86028 BB |                  |       |
|           | 3.ここを             | クリック<br>新規                                         | フしプロジェクトを<br>見作成 |       |
| 44        |                   |                                                    |                  |       |

2. [プロジェクト一覧]をクリックします。

3. 画面右上のボタンをクリックします

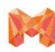

3. 管理者向け機能: アクセスコントロール

# 3.1 プロジェクト新規作成

| 4. [ <b>プロジェクト名</b> ]と[ <b>プロジェクトの説明</b> ]を入力し、<br>[ <b>作成</b> ]をクリックします。                           |
|----------------------------------------------------------------------------------------------------|
|                                                                                                    |
| 5. 新規プロジェクト作成後にもプロジェクト名・プロ<br>ジェクト説明、共に変更可能です。[ <b>説明の更新</b> ]を<br>クリックし、変更後に[ <b>更新</b> ]をクリックします。 |
| (B)                                                                                                 |
| _                                                                                                   |
|                                                                                                    |

# [プロジェクト名]の入力規則 ・英小文字と数字、ハイフン「-」のみ3文字以上、24文字以内

・ハイフンは先頭と末尾につけることはできません

[プロジェクトの説明]の入力規則

・1文字以上、60文字以内

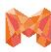

3. 管理者向け機能:アクセスコントロール

#### 3.2 アクセス権限の設定

※管理者ユーザーは、作成したプロジェクトに他の一般ユーザーに対してもアクセス権限の設定を行うことができます ※デフォルトでは管理者のみアクセス権限が付与され、[**アクセスコントロール**]で管理者以外の登録ユーザーは「権限な し」に設定されています。

| Mixpace                                      | ADMIN                        |
|----------------------------------------------|------------------------------|
| ⊕ トップページ                                     | test v                       |
| ■ プロジェクトー覧                                   | test project ~               |
| Pクセスコントロール                                   |                              |
| 2 S#6t                                       |                              |
|                                              |                              |
| 1 E 1                                        |                              |
| 1.17                                         | 0 CX J J F L - N ] & 9 9 9 9 |
|                                              |                              |
|                                              |                              |
|                                              | 1 アクセフ佐阳恐宁」たいプロジェクトをクリック     |
|                                              | 「アクビス催眠設定したのプロジェクトをクラック      |
| C 2021 Malai ab Inc.                         |                              |
| * 202 11 100 200 PC.                         |                              |
|                                              |                              |
| <ul> <li>mispace</li> <li>hypro-p</li> </ul> | Alex                         |
| ■ 709±21→R                                   | teams upbad                  |
| <ul> <li>アクセスコントロール</li> <li>正統合で</li> </ul> | 7v/70=FL/500=F 9500=F0# 889U |
|                                              | Loss:<br>Loss:               |
|                                              |                              |
|                                              |                              |
|                                              |                              |
|                                              |                              |
| 2                                            | 「アップロードとダウンロード」              |
| ~                                            |                              |

「ダウンロードのみ」「権限なし」に設定

 画面左上[アクセスコントロール]をクリックし、ア クセス権限設定したい作成済みのプロジェクトをク リックします。

 なお、プロジェクト作成時の初期状態ではすべての 一般ユーザーは権限なしに設定されています。必要 に応じて、ユーザー名をそれぞれの権限のボックス にマウスでドラッグアンドドロップし、[設定]をク リックします

| アクセス権限が付与されたプロジェクト内に対する操作可否         |                   |          |      |
|-------------------------------------|-------------------|----------|------|
| 操作内容                                | アップロードと<br>ダウンロード | ダウンロードのみ | 権限なし |
| プロジェクト内にアクセスできる                     | 0                 | 0        | ×    |
| プロジェクトにファイルをアップロード<br>してコンバートできる    | 0                 | ×        | ×    |
| コンバートが完了したファイルを<br>プロジェクトから削除できる    | 0                 | ×        | ×    |
| コンバートが完了したファイルを<br>別のプロジェクトにコピーができる | O(*)              | ×        | ×    |
| コンバートが完了したファイルを<br>別のプロジェクトに移動ができる  | O(*)              | ×        | ×    |
| コンバートが完了したファイルを<br>クライアントアプリ上で表示できる | 0                 | 0        | ×    |
| GLBファイルをダウンロードできる                   | 0                 | 0        | ×    |
| <b>USDZファイルをダウンロードできる</b>           | 0                 | 0        | ×    |

※ コピー/移動先のプロジェクトに対しても権限が[アップロードとダウンロード]に設定されている場合に限る

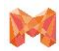

4.利用状況・権限設定の状況照会

# 4.利用状況・権限設定の状況照会

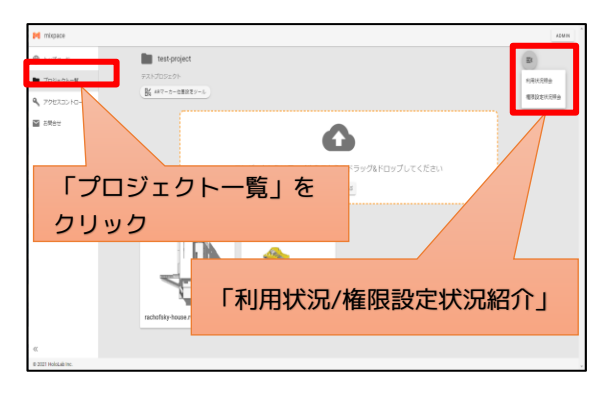

 [プロジェクト一覧]をクリックし、プロジェクトを クリックすると画面右上[利用状況/権限設定状況紹 介]が表示されます。

各サービスタイプの利用制限につきましては「1.2 サービスタイプ別 仕様」をご参照ください。利用状況/権限設定状況照 会をそれぞれクリックすると以下の通り確認出来ます。

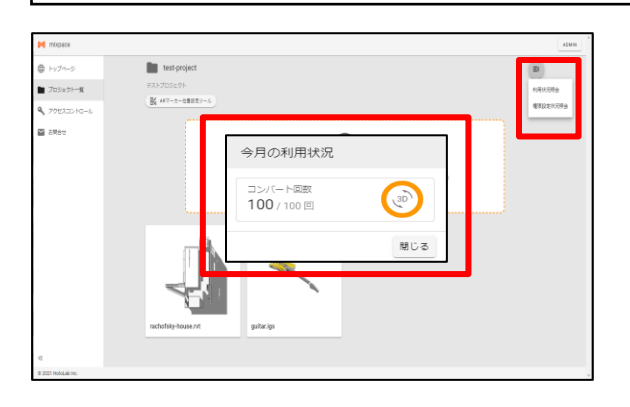

• [利用状況]をクリックすると[今月の利用状況]を確認 できます。

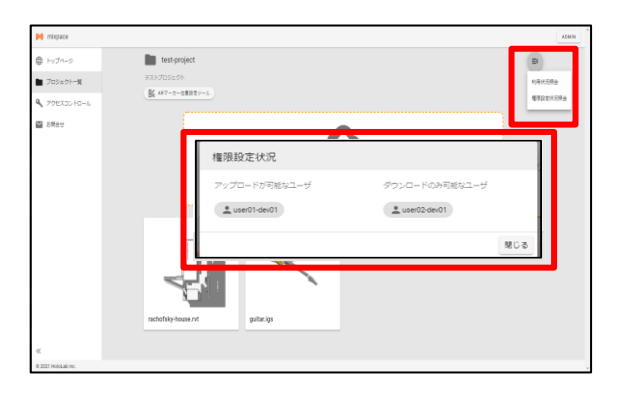

• [権限設定状況照会]をクリックするとプロジェクト ごとの権限設定が確認できます。

※利用量は毎月1日0:00にリセットされます。

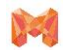

5. お問合わせフォーム

5. お問合わせフォーム

| Impact     (m)       ・ トラペット     ・ トラペット       ・ アラペット     ・ ・・・・・・・・・・・・・・・・・・・・・・・・・・・・・・・・・・・                                                                                                    | [管理者ユーザー]画面<br>[ <b>お問合わせ</b> ]をクリックし、お問合わせ内容を入力後[ <b>送</b><br><b>信</b> ]をクリックしてください。 |
|----------------------------------------------------------------------------------------------------|---------------------------------------------------------------------------------------|
| Market     Market     Market | [一般ユーザー]画面<br>[ <b>お問合わせ</b> ]をクリックし、お問合わせ内容を入力後[ <b>送</b><br><b>信</b> ]をクリックしてください。  |

[お問合わせいただく前の注意事項]をご確認の上、問合せ内容を入力し、[送信]ボタンをクリックしてください。

6. よくある質問

# 6. よくある質問

#### Q.「mixpace standard」と「mixpace standard + R」の違いは何ですか?

A.「mixpace standard + R」は「mixpace standard」の対応ファイルに加え、「.rvt」に対応します。

#### Q.月割り料金はありますか?

A.「mixpace standard」と「mixpace standard + R」は年契約のため月割り料金の設定はありません。「mixpace trial」は初回申込ユーザーを対象にした60日間利用可能なプランです。

#### Q.「mixpace trial」の利用契約期間終了後、「mixpace trial」利用契約を延長することはできますか?

A.いいえ、延長いただけません。

#### Q.「mixpace trial」の利用契約期間終了後、「mixpace standard」または「mixpace standard + R」に移行するにはど うしたらいいですか?

A.「mixpace standard」または「mixpace standard + R」の新規申込手続きが必要です。

#### Q.「mixpace standard」または「mixpace standard + R」の2年目は自動更新ですか?

A.いいえ、自動更新ではありません。継続をご希望の場合は、あらためて更新利用申込が必要です。

#### Q.2D CADからの変換には対応していますか?

A.現在対応しておりません。

#### Q.契約期間終了後、3Dデータは消えてしまいますか?

A. mixpace HoloLens/mixpace iPadアプリでの貴社利用者ID、パスワードを用いたオンラインでのログインができなくなります。

ただし、mixpace HoloLens/mixpace iPadアプリで貴社利用者IDとパスワードが保存されている場合のみ、オフライン モードでローカル保存された変換済3Dデータはそのまま表示することが可能です。

ー度ログイン時の利用者IDとパスワードを保存せず消去、またはアプリの再インストールを行うと、契約期間終了後は再 度ログインできなくなり、ローカル保存された変換済3Dデータは消去されます。

#### Q.「mixpace standard」または「mixpace standard + R」のユーザーの追加や削除はできますか?

A. はい、mixpaceお問い合わせフォームよりお問い合わせください。

#### Q.HoloLens(第1世代)で利用できますか?

A. いいえ、HoloLens 2 のみ対応しています。

mixpaceについてよくあるご質問(FAQ)のページはこちらから <u>https://mixpace.jp/faq/</u>